# Uživatelská příručka pro zadavatele AUKČNÍ SÍŇ

Elektronický nástroj pro zadávání veřejných zakázek

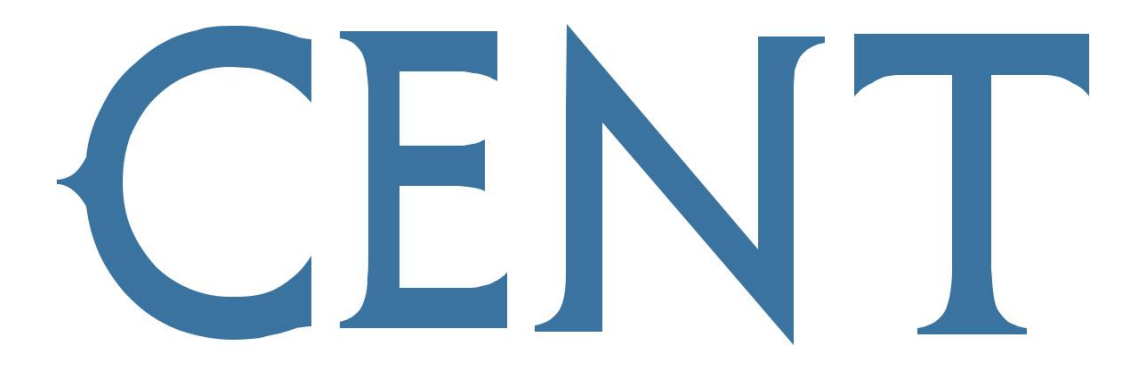

verze 1.1.

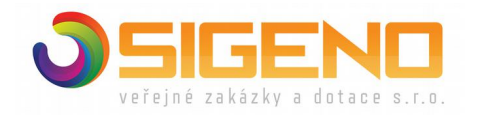

2022 OSIGENO – veřejné zakázky a dotace s.r.o.

# 1 OBSAH

| 2 Úvod                                     | 3  |
|--------------------------------------------|----|
| 3 Požadavky na provoz                      | 3  |
| 4 Zabezpečení                              | 3  |
| 5 Přihlášení                               | 4  |
| 6 Oprávnění uživatelů k e-aukci            | 5  |
| 7 Aukční síň                               | 6  |
| 7.1 Informace na stránce aukční síně       | 8  |
| 8 Informace o nastavení elektronické aukce | 9  |
| Protokol o průběhu elektronické aukce      | 11 |
| 10 Export výsledků elektronické aukce      | 12 |
| 11 Elektronický podpis                     | 13 |

# 2 ÚVOD

Elektronická aukce představuje moderní způsob hodnocení nabídek, kdy jednotliví dodavatelé mohou ve stanoveném časovém období své původní nabídky ještě upravovat, tzv. podávat nové aukční hodnoty. Vyhlašovatel aukce vidí tyto změny okamžitě, vše se díky internetu děje v reálném čase.

V certifikovaném elektronickém nástroji CENT lze využít elektronické aukce jednak v rámci veřejných zakázek a dále pak jako samostatnou akci výnosovou či nákladovou bez zadávacího řízení.

# **3 POŽADAVKY NA PROVOZ**

Elektronická aukční síň je tzv. webovou aplikací, pro její provoz na straně uživatele postačí běžný internetový prohlížeč (MS Internet Explorer, Mozilla Firefox, Opera apod.) s několika níže uvedenými nastaveními.

Pro funkcionalitu aplikace je nezbytnou podmínkou používat prohlížeč s podporou JavaScriptu, mít v prohlížeči JavaScript povolen a dále mít povoleno ukládání souborů Cookies.V případě, že vyhlašovatel elektronické aukce vyžaduje při zadávání nových aukčních hodnot elektronický podpis, je potřeba mít v prohlížeči nainstalovánu a povolenu Javu verze minimálně 1.7 (test můžete provést např. na stránkách http://java.com/en/download/installed.jsp – tlačítko [Verify Java Version]; stažení nejnovější verze Javy je k dispozici na adrese http://www.java.com). Tyto požadavky odpovídají požadavkům na práci s elektronickým nástrojem CENT.

# 4 ZABEZPEČENÍ

Elektronická aukce používá k ochraně přenášených dat šifrování. K tomuto účelu využívá serverový certifikát vydaný certifikační autoritou (adresa v prohlížeči začíná https://).

Od 1.1.2010 jsou vydávány certifikáty se silnějším zabezpečením (SHA-2), se kterým neumí pracovat starší systémy jako Windows 2000, 98, 95, NT. V systému Windows XP musí být nainstalován Service Pack 3, jinak tento systém nebude umět stránky zobrazit.

Novější verze operačních systémů podporují používané silnější zabezpečení automaticky.

Jestliže tato vydávající certifikační autorita nemá v internetovém prohlížeči přednastaven svůj certifikát, pak při první návštěvě takovéto šifrované stránky internetový prohlížeč ohlásí její nedůvěryhodnost, resp. nedůvěryhodnost serverového certifikátu vydaného neznámou autoritou. V takovém případě doporučujeme do prohlížeče naimportovat tzv. kořenový certifikát (veřejný klíč) této

certifikační autority – informujte se u provozovatele, která certifikační autorita vydala serverový certifikát Vámi používané verze CENTu. Méně vhodnou alternativou je udělení bezpečnostní výjimky.

# 5 PŘIHLÁŠENÍ

Do aukčního portálu se může přihlásit pouze uživatel, kterému bylo v elektronickém nástroji CENT uděleno oprávnění "pozorovatel elektronické aukce" nebo "administrátor elektronické aukce" v rámci některého ze zadávacích řízení, viz. kapitola "Oprávnění uživatelů k e-aukci".

Od chvíle odeslání výzvy k účasti v elektronické aukci až do jejího ukončení je možné do aukční síně přejít jednoduše pomocí tlačítka vstup do aukční síně v bloku "Elektronická aukce" na detailu odpovídajícího zadávacího řízení v elektronickém nástroji CENT.

Je možné využít také samostatný vstup do aukční síně – po zadání adresy aukční síně do prohlížeče se zobrazí stránka podobná obrázku č. 1. Tato možnost ale není pro zadavatele dostupná, jestliže je přihlašování uživatelů ověřováno vůči externí autoritě, např. Epusa.

Login (uživatelské jméno/email) i heslo jsou tzv. case sensitive, tj. rozlišují se malá a velká písmena jak v uživatelském jménu, tak v heslu. Je třeba na to pamatovat v případě problémů s přihlášením.

## Obrázek č. 1 - Přihlašovací obrazovka aukčního portálu

| CENT                                                                    |                                                                                                    |                                                                                            | Certif                                                                                                    | ìkovaný Elektronic                                                                    | ký Nástroj Tende                                                                      |
|-------------------------------------------------------------------------|----------------------------------------------------------------------------------------------------|--------------------------------------------------------------------------------------------|----------------------------------------------------------------------------------------------------|---------------------------------------------------------------------------------------|---------------------------------------------------------------------------------------|
| MENU                                                                    | VEŘEJNÉ ZAKÁZKY – PROFIL ZA                                                                                                    | DAVATELE                                                                                   |                                                                                                    |                                                                                       |                                                                                       |
| VEŘEJNOST     VEŘEJNÉ ZAKÁZKY     PROFILY ZADAVATELŮ     TEST NASTAVENÍ | Na těchto internetových stránkách nalezi<br>zadavatele administrovány veřejnými zadav<br>zakázek. Zadavatelé veřejných zakázek pr<br>svých zástupců zadavatele v řízení v sou<br>zakázek.<br>Nepřihlášení uživatelé mají přístup k veřej | nete uveřejnění<br>vateli, dotovaný<br>ovádějí on-line<br>uladu s ust.§43<br>jným zakázkám | é veřejné zakázky,<br>mi zadavateli a sek<br>administraci samos<br>zákona č.134/20:<br>v sekci "Veřejnos" | které jsou na<br>torovými zadav<br>statně , nebo p<br>16 Sb. o zadáv<br>t" a následně | tomto profilu<br>ateli veřejných<br>vrostřednictvím<br>vání veřejných<br>k dodatečným |
| CCHRANA US. UDAJU                                                       | informacím a zadávací dokumentaci, je-<br>Dodavatelé po přihlášení mají možnost v s<br>příslušných zadávacích řízení. Pokud iste                                                                                                    | li poskytována<br>sekci "Dodavate<br>dodavatel a ne                                        | neomezeným a j<br>lé" komunikovat s<br>iste v systému CE                                                  | přímým dálkovy<br>veřejnými zada<br>NT ještě regist                                   | ým přístupem.<br>Ivateli v rámci<br>rováni, prosím                                    |
| <b>PŘIHLÁŠENÍ</b><br>e-mail / identifikátor:                            | zaregistrujte se.<br>Při dotazech nebo problémech nás kontaktu<br>Elektronický nástroj CENT byl v rámci audi<br>b) c) d) e) f) g) vyhlášky č. 260/2016 S                                                                                 | ujte <u>info@profilz</u><br>tu certifikován i<br>5b a dále pak i                           | <u>adavatele-vz.cz</u> ne<br>na shodu dle ust. §<br>na shodu dle ust.                                     | bo hotline: +42<br>§9, v rozsahu o<br>§17, §18 a §1                                   | 0 583 550 086<br>dst.2 písm. a)<br>9 vyhlášky č.                                      |
| heslo:                                                                  | 168/2016 Sb.                                                                                                    |                                                                                            |                                                                                                    |                                                                                       |                                                                                       |
| PŘIHLÁSIT                                                               | PROBÍHAJÍCÍ VEŘEJNÉ ZAKÁZK                                                                                                    | Y                                                                                          |                                                                                                    |                                                                                       |                                                                                       |
| zapomenuté heslo<br>registrovat dodavatele                              | název                                                                                                    | typ dle<br>předpokladu                                                                     | fáze zadávacího<br>řízení                                                                                 | počátek běhu<br>Ihůt                                                                  | lhůta<br>nabídky                                                                      |
|                                                                         | Oprava chodníku na p.p.č. 855/2 v k.ú.<br>Osek u Duchcova<br>zadavatel:<br>Město Osek                                                                                                    | VZMR                                                                                       | Příjem nabídek                                                                                            | 03.05.2020                                                                            | 20.05.2020                                                                            |
| UŽITEČNÉ ODKAZY Věstník veřejných zakázek Manuály nástroje              | Vzdělávání zaměstnanců MēÚ Černošice<br>II.<br>zadavatel:<br>Město Černošice                                                                                                    | VZMR                                                                                       | Příjem nabídek                                                                                            | 30.04.2020                                                                            | 15.05.2020                                                                            |
| Certifikáty                                                             | Opravy rozvodů vody a kanalizace,                                                                                                    | VZMR                                                                                       | Příjem nabídek                                                                                            | 30.04.2020                                                                            | 18.05.2020                                                                            |

# 6 OPRÁVNĚNÍ UŽIVATELŮ K E-AUKCI

Oprávnění uživatelů k přístupu do aukční síně daného zadávacího řízení se řídí nastavením jejich oprávnění v elektronickém nástroji CENT u příslušného zadávacího řízení, v bloku "Oprávněné osoby za zadavatele".

Obrázek č. 2 - Nastavení oprávnění k e-aukci

| – OPRÁVNĚNÉ OSOBY ZA                                   | ZADAVATELE      |      |
|--------------------------------------------------------|-----------------|------|
| Řízení veřejné zakázky<br>PŘIDAT OPRÁVNĚNOU OSOBU      |                 |      |
| oprávněná osoba                                        | oprávnění       | akce |
| Leona Vinklerová                                       | Vypisovatel VZ  |      |
| Eva Surmová                                            | Omezená práva   | Z 🗢  |
| Administrace veřejné zakázky<br>PŘIDAT OSOBU DO KOMISE | - Není nastaven |      |

Konkrétně se jedná o oprávnění:

administrátor elektronické aukce – opravňuje uživatele k nastavení parametrů elektronické aukce v CENTu a odeslání výzvy k účasti v el. aukci a také ke vstupu do aukční síně,

pozorovatel elektronické aukce – umožní uživateli vstup do aukční síně příslušného zadávacího řízení.

# 7 AUKČNÍ SÍŇ

Vzhled a funkcionalita aukční síně závisí na několika faktorech:

- > zda aukce právě probíhá, nebo již byla ukončena,
- > jaké údaje o průběhu e-aukce zadavatel zpřístupnil.

Na obrázku č. 3 vidíte, jak vypadá aukční síň v případě již skončené e-aukce. Je zobrazeno výsledné pořadí a konečný stav nabídek všech dodavatelů za jednotlivá kritéria a případně též za jednotlivé cenové položky po skončení e-aukce.

## Obrázek č. 3 - Aukční síň v případě ukončené e-aukce

### AUKČNÍ SÍŇ

Informace o aukci

| náz   | ev aukce:                      | El. aukce      |                                |                  |
|-------|--------------------------------|----------------|--------------------------------|------------------|
| uko   | nčení aukce:                   | Uplynutím doby | pro změnu hodnot               |                  |
| min   | imální doba aukce:             | 20 min.        |                                |                  |
| proc  | dlužování aukce:               | ano            |                                |                  |
| při r | nejlepší nabídce v posledních: | 2 min.         |                                |                  |
| proc  | lloužení o:                    | 1 min.         |                                |                  |
| změ   | ina aukčníc hodnot:            | o min. 100000  | - max. 500000                  |                  |
| PI    | ROTOKOL O PRŮBĚHU AUKCE        |                |                                |                  |
|       | jméno dodavatele               | název varianty | celková cena dle nabídky<br>Kč | online           |
| 1     | Mahulena Blažková              | Cena           | 3 500 000.00                   | 02.05.2020 09:30 |
| 2     | Božidara Krompáčková           | Cena           | 3 590 000.00                   | 02.05.2020 09:32 |

Na detailu ukončené e-aukce lze zobrazit Protokol o průběhu e-aukce – historii změn aukčních hodnot za všechny nabídky.

V případě, že výsledky e-aukce ještě nebyly přeneseny zpět do elektronického nástroje CENT, je zde také odkaz Exportovat výsledky e-aukce do CENTu, více vizte kapitolu "Export výsledků elektronické aukce".

Pod drobečkovou navigací je zobrazen text "Aukční síň" následovaný názvem veřejné zakázky, do níž e-aukce patří. V pravé boční liště je uvedeno jméno přihlášeného uživatele a odkaz pro odhlášení.

Z důvodu bezpečnosti a zamezení neoprávněného přístupu se odhlašujte vždy, když opouštíte počítač.

## Obrázek č. 4 - Probíhající e-aukce

## AUKČNÍ SÍŇ

Do konce aukce zbývá 7:37.

#### Informace o aukci

| název aukce:                       | El. aukce                       |
|------------------------------------|---------------------------------|
| fáze aukce:                        | aukce probíhá                   |
| ukončení aukce:                    | Uplynutím doby pro změnu hodnot |
| minimální doba aukce:              | 20 min.                         |
| prodlužování aukce:                | ano                             |
| při nejlepší nabídce v posledních: | 2 min.                          |
| prodloužení o:                     | 1 min.                          |
| změna aukčníc hodnot:              | o min. 100000 - max. 500000     |
| PROTOKOL O PRÛBĚHU AUKCE           |                                 |

#### Hodnocení nabídek - průběh e-aukce (za kriteria)

|   | jméno dodavatele     | název varianty | celková cena dle nabídky<br>Kč | online           |
|---|----------------------|----------------|--------------------------------|------------------|
| 1 | Mahulena Blažková    | Cena           | 3 500 000.00                   | 02.05.2017 09:10 |
| 2 | Božidara Krompáčková | Cena           | 3 590 000.00                   | 02.05.2017 09:08 |
|   | ZPĚT DO VZ           |                |                                |                  |

## 7.1 INFORMACE NA STRÁNCE AUKČNÍ SÍNĚ

## Informace o aukci:

- Čas do konce aukce – kolik hodin, minut a sekund zbývá do ukončení elektronické aukce; pokud to zadavatel v nastavení aukce připustil, může se tento čas za splnění určitých podmínek prodlužovat, viz. kapitola "Informace o nastavení elektronické aukce".

- Frekvence obnovování – zde si můžete nastavit rychlost obnovování údajů o ostatních nabídkách ze serveru; v případě, že máte rychlé připojení k internetu, můžete si nastavit kratší interval obnovování informací.

-

Detail nastavení e-aukce - viz. kapitola "Informace o nastavení elektronické aukce".

Stav účastníků aukce – v tomto bloku se zobrazují informace o uživatelích za uchazeče, kteří mají přístup do aukční síně. Dodavatel, který zde nemá uvedeno žádného uživatele, se nemůže účastnit této elektronické aukce. Stav uživatelů je znázorněn ikonkou panáčka – šedá ikona znamená, že uživatel není přihlášen, nebo není aktivní již více než 10 minut (po najetí myší nad ikonu se zobrazí stav "offline"). Aktivní uživatel má ikonu barevnou, po najetí myší se zobrazí text "online". Po 2 minutách nečinnosti se "online" stav změní na "neznámý stav".

Hodnocení nabídek – v závislosti na nastavení způsobu hodnocení nabídek zadavatelem jsou zde zobrazovány informace o:

- Hodnocení nabídek - průběžný stav zobrazení dle kritérií,

- Hodnocení nabídek - průběžný stav zobrazení dle cenových položek.

U každé nabídky je uvedeno její *aktuální pořadí, jméno dodavatele, hodnoty kritérií* resp. *cenových položek* a dále *předběžné hodnocení*, se kterým dodavatelé do e-aukce vstupovali (to se již během e-aukce nemění) a aktuální celkové hodnocení jejich nabídek po v daném okamžiku e-aukce.

Nejlepší hodnoty za daná kritéria, resp. cenových položek odpovídají jejich pořadí v nastavení Hodnocení v CENT.

# 8 INFORMACE O NASTAVENÍ ELEKTRONICKÉ AUKCE

Kliknutím na odkaz "Detail nastavení e-aukce", se zobrazí podrobnější informace o nastavení dané aukční síně (jak bylo nastaveno v CENTu), zejména čas zahájení e-aukce a způsob jejího ukončení a dále jaké informace jsou v průběhu e-aukce dodavatelům zpřístupněny:

- pořadí uchazeče,
- > nejlepší aukční hodnoty za jednotlivá kritéria,
- > aukční hodnoty nejlepší nabídky,
- > počet účastníků v daném aukčním kole,
- > aukční hodnoty ostatních účastníků.

## Obrázek č. 5 - Vytvoření nového aukčního kola

| jnižší na<br>jsou přij<br>hodnoce | ibídková cena bez DPH<br>iímány varianty nabídky<br>ené nabídky (mimo aukce) |    |              |           |      |
|-----------------------------------|------------------------------------------------------------------------------|----|--------------|-----------|------|
| ořadí                             | název účastníka                                                              | IČ | hodnota      | hodnocení | akce |
| L.                                | Božidara Krompáčková                                                         |    | 4 680 000.00 | 100.00 %  | ٩    |
| 2.                                | Mahulena Blažková                                                            |    | 5 600 000.00 | 83.57 %   | ٩    |
| ELE                               | KTRONICKÉ AUKCE                                                              |    |              |           |      |

Elektronické aukční kolo lze nastavit v případě, že při nastavování VZ v systému CENT zatrhnete pole pro *hodnocení el. nabídek* tlačítko použití elektronické aukce. Po vyhodnocení prvního hodnotícího kola, Vám systém nabídne v sekci Elektronické aukce možnost vytvořit nové aukční kolo. Po nastavení el. Aukce odešlete výzvu o e-aukci všem účastníkům, kteří byli akceptováni v 1. hodnotícím kole.

## Obrázek č. 6 - Nastavení e-aukce

| NASTAVENÍ AUKCE                                     |                                                                                                    |
|-----------------------------------------------------|----------------------------------------------------------------------------------------------------|
| Nastavení a stručný poj                             | pis                                                                                                    |
| název:                                              | Elektronická aukce                                                                                                    |
| stručný popis:<br>(nepovinné)                       |                                                                                                    |
|                                                     |                                                                                                    |
| Zahajeni a ukonceni ele<br>datum a čas<br>zahájení: | iii 07. května 2020 🗙 čas: 10 🗸 : 00 🗸                                                                                                    |
| způsob ukončení                                     | 🔿 v předem stanovený den a hodinu                                                                                                    |
|                                                     | umožňuje prodlužovat elektronické aukce                                                                                                    |
|                                                     | marným uplynutím doby pro podání nových aučních hodnot                                                                                      |
| minimální délka<br>aukce:                           | 20 min. = výsledná délka závisí na počtu prodloužení                                                                                        |
| čas pro prodloužení                                 | 2 min. = při každé změně nejlepší nabídky v těchto zadaných posledních                                                                      |
| aukce:                                              | minutách aukce je aukce automaticky prodloužena o níže zadané minuty                                                                        |
| délka prodloužení<br>aukce:                         | 1 min. = při každé změně nejlepší nabídky v posledních výše zadaných<br>minutách aukce je aukce automaticky prodloužena o zde zadané minuty |
| Nastavení rozmezí aukč                              | čních hodnot                                                                                                    |
| omezení v číslech                                   |                                                                                                    |
| minimální částka                                    | 100000                                                                                                    |
| maximální částka                                    | 500000                                                                                                    |
| O omezení v procented                               | ch                                                                                                    |
| minimum procent                                     |                                                                                                    |
| maximum procent                                     |                                                                                                    |
| Zobrazování informací d                             | lođavatelům v průběhu elektronické aukce                                                                                                    |
|                                                     | 🗸 pořadí účastníka                                                                                                    |
| [                                                   | nejlepší aukční hodnoty za jednotlivé cenové položky                                                                                        |
| ſ                                                   | 🖵 aukční hodnoty nejlepší nabídky                                                                                                    |
| ſ                                                   | nočet účastníků v aukci                                                                                                    |
| l                                                   |                                                                                                    |
| l                                                   | aukeni nodnoty ostatnich učastniku                                                                                                    |
| Technické parametry ele                             | ktronické aukce                                                                                                    |
|                                                     | nepoužívat elektronický podpis při aukci                                                                                                    |
|                                                     | 🔿 elektronické podepisování každé změny aukčních hodnot                                                                                     |
|                                                     | opoužít elektronický podpis při vstupu a odchodu z aukční síně                                                                              |
|                                                     |                                                                                                    |

Způsob ukončení elektronické aukce může být nastaven dvěma způsoby:

v pevně stanovený čas bez ohledu na pohyb v aukční síni, což je méně obvyklé, nebo

nejčastěji pokud po určitou dobu (např. 2 minuty) před uplynutím času e-aukce nikdo z účastníků nevylepší svou nabídku tak, že se stane nejlepší; pokud někdo svou nabídku takto vylepší, dojde k prodloužení e-aukce, tj. posune se čas ukončení e-aukce o stanovený počet minut, aby ostatní účastníci měli možnost zareagovat na tuto změnu úpravou svých nabídek.

V rámci technických parametrů e-aukce může být zvoleno elektronické podepisování nových aukčních hodnot při změně každé aukční hodnoty a nebo při vstupu a odchodu z aukční síně. Rovněž je možno nastavit potvrzování změn aukčních hodnot bez použití elektronického podepisování.

# 9 PROTOKOL O PRŮBĚHU ELEKTRONICKÉ AUKCE

Historii změn aukčních hodnot u nabídek lze zobrazit u ukončené e-aukce z její aukční síně přes odkaz "Protokol o průběhu e-aukce", viz. obrázek 7.

Vložení počátečních hodnot nabídek provádí systém, resp. zadavatel v CENTu v rámci předběžného hodnocení nabídek, ve sloupci Operace je v tom případě uvedeno "Vložení hodnoty". Ostatní záznamy s operací "Změna hodnoty" jsou výsledkem platných změn aukčních hodnot nabídek ze strany přihlášených uživatelů s oprávněním ke změnám aukčních hodnot za uchazeče.

## Obrázek č. 7 - Protokol o průběhu aukce

## PROTOKOL PRŮBĚHU AUKCE

| datum               | osoba                                                          | předmět                                                                                               |
|---------------------|----------------------------------------------------------------|----------------------------------------------------------------------------------------------------|
| 17.09.2019<br>10:21 | Petra Ďuráčová (Osigeno - veřejné<br>zakázky a dotace s.r.o. ) | Vstup do aukční síňe                                                                                  |
| 14.08.2019<br>13:04 | Petra Ďuráčová (Osigeno - veřejné<br>zakázky a dotace s.r.o. ) | Vstup do aukční síňe                                                                                  |
| 14.08.2019<br>13:02 | Petra Ďuráčová (Osigeno - veřejné<br>zakázky a dotace s.r.o. ) | Vstup do aukční síňe                                                                                  |
| 14.08.2019<br>12:43 | Petra Ďuráčová (Osigeno - veřejné<br>zakázky a dotace s.r.o. ) | Zobrazení aukční síňe                                                                                 |
| 14.08.2019<br>12:43 | Petra Ďuráčová (Osigeno - veřejné<br>zakázky a dotace s.r.o. ) | Zobrazení aukční síňe                                                                                 |
| 14.08.2019<br>12:42 | Petra Ďuráčová (Osigeno - veřejné<br>zakázky a dotace s.r.o. ) | Zobrazení aukční síňe                                                                                 |
| 14.08.2019<br>12:42 | Petra Ďuráčová (Osigeno - veřejné<br>zakázky a dotace s.r.o. ) | Vstup do aukční síňe                                                                                  |
| 14.08.2019<br>12:42 | Mahulena Blažková (Mahulena<br>Blažková )                      | Zobrazení aukční síňe                                                                                 |
| 14.08.2019<br>12:42 | Mahulena Blažková (Mahulena<br>Blažková )                      | Zobrazení aukční síňe                                                                                 |
| 14.08.2019<br>12:42 | Mahulena Blažková (Mahulena<br>Blažková )                      | Změna aukčních hodnot z hodnoty<br>6000000 na hodnotu 5500000<br>/ změna 6000000.0000 na 5500000.0000 |
| 14.08.2019<br>12:41 | Mahulena Blažková (Mahulena<br>Blažková )                      | Vstup do aukční síňe                                                                                  |
| 14.08.2019<br>12:40 | Božidara Krompáčková (Božidara<br>Krompáčková )                | Zobrazení aukční síňe                                                                                 |
| 14.08.2019<br>12:40 | Božidara Krompáčková (Božidara<br>Krompáčková )                | Zobrazení aukční síňe                                                                                 |
| 14.08.2019<br>12:40 | Božidara Krompáčková (Božidara<br>Krompáčková )                | Změna aukčních hodnot z hodnoty<br>6250000 na hodnotu 5750000<br>/ změna 6250000.0000 na 5750000.0000 |
| 14.08.2019<br>12:40 | Božidara Krompáčková (Božidara<br>Krompáčková )                | Zobrazení aukční síňe                                                                                 |
| 14.08.2019<br>12:40 | Božidara Krompáčková (Božidara<br>Krompáčková )                | Změna aukčních hodnot z hodnoty<br>6750000 na hodnotu 6250000<br>/ změna 6750000.0000 na 6250000.0000 |
| 14.08.2019<br>12:39 | Božidara Krompáčková (Božidara<br>Krompáčková )                | Vstup do aukční síňe                                                                                  |

# 10 EXPORT VÝSLEDKŮ ELEKTRONICKÉ AUKCE

Po ukončení elektronické aukce musí uživatel s oprávněním "administrátor elektronické aukce" provést export konečných nabídek do elektronického nástroje CENT a to kliknutím na odkaz "Exportovat výsledky e-aukce do CENTu" v aukční síni,

Úspěšný export výsledků je oznámen hlášením "Výsledky aukce byly úspěšně exportovány" v horní části stránky.

# 11 ELEKTRONICKÝ PODPIS

Stanoví-li tak zadavatel, musejí být nové aukční hodnoty podepisovány zaručeným elektronickým podpisem založeným na kvalifikovaném certifikátu. Toto je možno buď při změně každé jednotlivé aukční položky, nebo při vstupu a odchodu z aukční síně. Podepisování je realizováno java podepisovacím appletem, jehož grafické rozhraní vidíte v detailu na obrázků č. 5 a 6.

V případě, že je applet použit na zabezpečených (šifrovaných) stránkách, jejichž certifikát nemáte uložen v prohlížeči, můžete být nejprve dotázáni na povolení stažení appletu z těchto stránek – viz. dialog z obrázku č. 5. V tomto případě klikněte na Run. (Správným řešením je však ověření a import certifikátu serveru, na kterém stránky běží).

Při prvním načtení stránky s podepisovacím appletem (v rámci jednoho spuštění prohlížeče) je dále potřeba povolit spuštění appletu (jedná se o aplikaci pro internetové stránky) a to kliknutím na tlačítko Run v dialogu z obrázku č. 9.

První spuštění podepisovacího appletu může nějakou dobu trvat – nejprve se totiž musí v prohlížeči/systému spustit samotná Java. Další načtení appletu v rámci jednoho spuštění prohlížeče je již podstatně rychlejší.

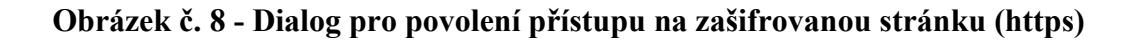

| ecurity Warning X                                                                                                    | zprávy a případné přílohy.                                      |
|----------------------------------------------------------------------------------------------------|-----------------------------------------------------------------|
| Do you want to run this application?                                                                                                    | žnosti odesilatele. K tomu je<br>zí certifikát pro komunikaci v |
| Publisher: UNKNOWN                                                                                                    | vý ve vašem počítači. Pokuc<br>Zprávu podepište a odešlete      |
| Location: http://demo.profilzadavatele-vz.cz                                                                                                    |                                                                 |
| Running this application may be a security risk                                                                                                    |                                                                 |
| Risk: This application will run with unrestricted access which may put your computer and personal<br>information at risk. The information provided is unreliable or unknown so it is recommended not to<br>run this application unless you are familiar with its source<br>More Information |                                                                 |
| Select the box below, then click Run to start the application                                                                                                    |                                                                 |
| I accept the risk and want to run this application.     Run     Cancel                                                                                                    |                                                                 |
| Java V                                                                                                    | 1                                                               |
|                                                                                                    |                                                                 |

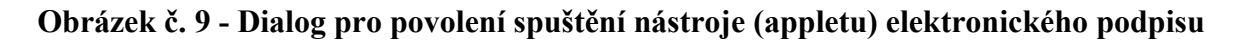

Podepsáním této elektronické zprávy ( např. také vysvětlení zadávací dokumentace, žádosti, individuální komunikace ) souhlasíte s doručením a uveřejněním přesného znění zprávy podle zákona.

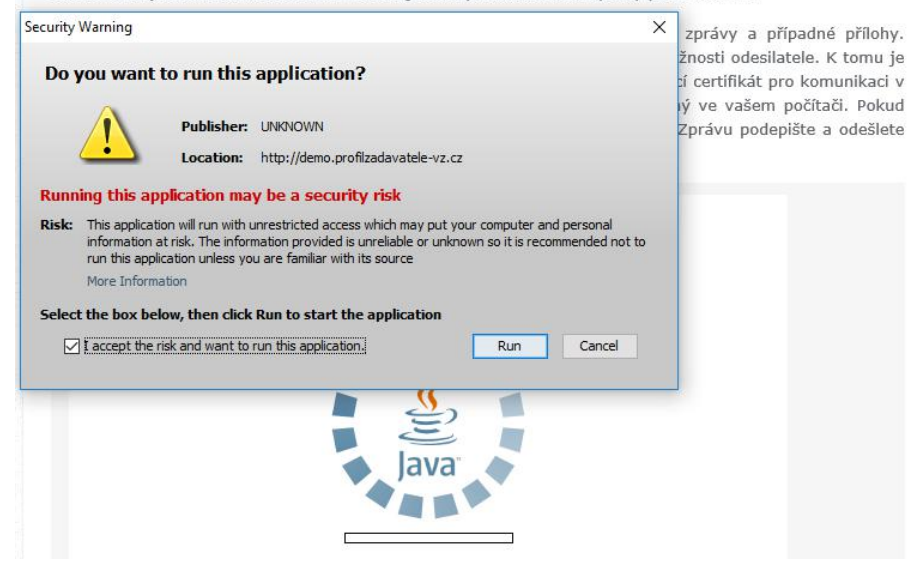

Ke správnému fungování appletu je potřeba mít v prohlížeči nainstalovánu a povolenu Javu verze 1.7 a vyšší. Jestliže máte certifikáty nainstalovány v systému, objeví se jejich seznam, v boxu appletu pod přepínačem Certifikát mám uložen v systému. Tato funkce je podporována až s Javou verze 1.7. Jestliže je tento seznam prázdný, nebo neobsahuje certifikát vhodný pro podepisování v nástroji CENT, můžete použít certifikát uložený v souboru – v tom případě použijte přepínač Certifikát mám v souboru .p12 nebo .pfx a tento soubor certifikátu v souboru. Podporovány jsou certifikáty v souborech typu P12 (resp. PKCS12) a PFX.Po výběru certifikátu (a případně zadání hesla) použijte tlačítko Podepsat.

V případě, že se vám java applet nespustí, zkontrolujte nastavení vašeho prohlížeče, může být potřeba povolit stahování a spouštění aktivních doplňků – v závislosti na typu a verzi prohlížeče se to provádí různými způsoby. Více informací k elektronickému podpisu a podepisovacímu appletu naleznete v manuálu elektronického podpisu.

Obrázek č. 10 - Podepisovací applet

| S využitím elektronického podp                                  | pisu potvrzuji odeslání následující zprávy:                                                                                                    | - |
|-----------------------------------------------------------------|----------------------------------------------------------------------------------------------------|---|
| Čas zobrazení: 27.04.2017 13:3                                  | 31:09                                                                                                    |   |
| Předmět: žádost o vysvětlení z                                  | zadávací dokumentace                                                                                                    |   |
| Text zpravy: žádám tímto o zas                                  | slání dodatečných informací na adresu                                                                                                    |   |
|                                                                 |                                                                                                    |   |
|                                                                 |                                                                                                    |   |
|                                                                 |                                                                                                    |   |
|                                                                 |                                                                                                    |   |
|                                                                 | ▲ Find certificate                                                                                                    | × |
|                                                                 | ▲ Find certificate Look in: ELEKTRO >                                                                                                    | × |
| Contificáti                                                     | Find certificate Look in: ELEKTRO                                                                                                    | × |
| Certifikáty                                                     | Find certificate          Look in:       ELEKTRO       Image: Constraint of the second second secon | × |
| Certifikáty<br>Ing. Eva Surmová (234963)                        | <ul> <li>Find certificate</li> <li>Look in: ELEKTRO V I III.</li> <li>ELEKTRO V III.</li> <li>El. podpis Ing. Eva Surmová</li> <li>Elektronický podpis - Ing. Eva Surmová</li> <li>Ele name: Onen</li> </ul>                                                                                                    | × |
| Certifikáty<br>Ing. Eva Surmová (234963)<br>Podepsat Detaily Př | Find certificate Look in: ELEKTRO V P P III- Elektronický podpis - Ing. Eva Surmová Elektronický podpis - Ing. Eva Surmová File name: Open Elextronický podpis - Ing. Eva Surmová Open                                                                                                    | × |